# **Woollahra** Libraries

# **getting started with eNewspapers and eMagazines** PressReader

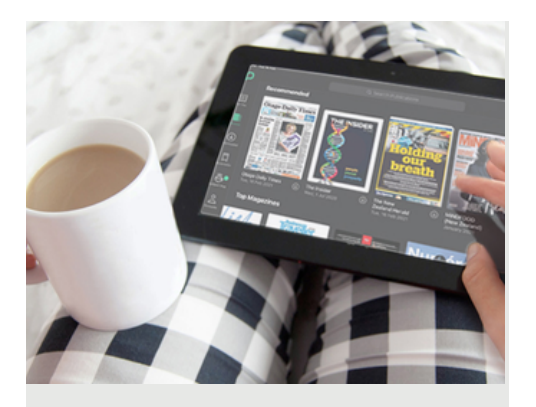

Stay up to date with the latest in current affairs and entertainment with PressReader. Access over 7,000 digital newspapers and magazines from more than 82 countries in 60 languages.

# This guide is for accessing our PressReader collection.

# You will need:

• A current Woollahra Libraries card and password

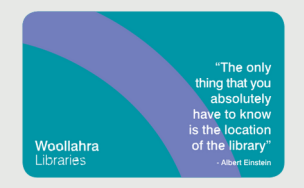

- Internet access
- A compatible tablet, mobile device, eReader, Mac or Windows PC

### How to:

#### Access PressReader on your mobile device (mobile phone or tablet)

1. Download the free **PressReader App** from the **Apple App Store** (Apple devices) or **Google Play Store** (Android devices)

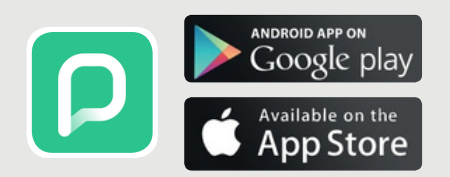

2. Select **Sign in** then **Libraries & Groups**, search for **Woollahra Libraries** and enter your library card number and PIN (date of birth-DDMMYY)

 Enter your email address, choose your own password (min.
characters with at least one numeric & one non alphanumeric character e.g. We1come!)

4. Agree to the terms of use

5. Tap **Select publication** to browse titles and articles to read online

6. Select **download** to read your issues offline

### How to:

# Access PressReader on your computer

1. Visit our website: https://www.woollahra.nsw.gov.au/ Library/digital-library/eMagazinesand-eNewspapers 2. Click on the **PressReader** icon and **Sign in** using your library card number and PIN (date of birth – DDMMYY)

 Enter your email address, choose your own password (min.
characters with at least one numeric & one non alphanumeric character e.g. We1come!) and
Agree to the terms of use

4. Click **Select publication** to browse titles and articles, then **Read Now** to view in your browser

## Did you know?

- You can download as many titles as you like and keep them for as long as you like
- All titles are available simultaneously – no reservations required
- You can share content to social networks, comment, save publications to read later, listen to content out loud, and instantly translate up to 19 different languages
- You can access PressReader on your device whilst in in the library via the Woollahra Libraries Hot Spot– no login required

# Need more help?

Join Woollahra Libraries staff for a free 20 minute one-on-one **Tech Connect** session. Bookings essential. For more information call 9391 7100.